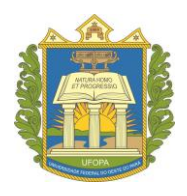

UNIVERSIDADE FEDERAL DO DESTE DO PARÁ PRÓ-REITORIA DE ENSINO DE GRADUAÇÃO

## Principais procedimentos acadêmicos no SIGAA -

discente

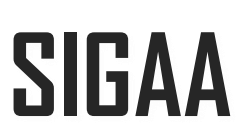

### Sistema Integrado de Gestão de Atividades Acadêmicas

Santarém,

2023

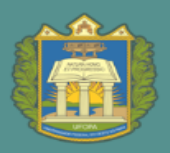

UNIVERSIDADE FEDERAL DO OEST<u>E DO PARÁ</u>

ROEN pró-reitoria de ensino de graduação

#### Aldenize Ruela Xavier **Reitora**

Solange Helena Ximenes Rocha Vice reitora

Honorly Katia Mestre Correa Pró-reitora de Ensino de Graduação

Flavio Nicaretta Amorim Diretor de Registro Acadêmico

Jefferson Fernandes Dantas Coordenador de Admissão e Cadastro

> Daiane Taffarel Neliane Mota Rabelo Conteúdo e revisão textual

Pablo Ramisses de Lima Sarmento Capa

#### Pró-reitoria de Ensino de Graduação - PROEN/UFOPA

Ufopa, Unidade Tapajós, Campus de Santarém Rua Vera Paz, s/n - Bloco Modular Tapajós 2, Sala 349 Santarém - Pará – Brasil – CEP 68040-255 Site: www.ufopa.edu.br/proen

**Título do E-Book:** Principais procedimentos acadêmicos no SIGAA – discente **Ano de Publicação:** 2023 **Disponível em:** <u>https://www.ufopa.edu.br/proen/mais/manuais/</u>

> Dados Internacionais de Catalogação-na-Publicação (CIP) Sistema Integrado de Bibliotecas – SIBI/ Ufopa.

U58 Universidade Federal do Oeste do Pará. Pró- Reitoria de Ensino de Graduação.

Principais procedimentos acadêmicos no SIGAA- discente [livro eletrônico]./ Honorly Katia Mestre Correa, Daiane Taffarel, Neliane Mota Rabelo. [*Org.*]. Santarém, Pará: Ufopa, 2023. 14 p. : il.

> Bibliografia. Disponível em: https://www.ufopa.edu.br/proen/mais/manuais/

1. Ufopa. 2. Graduação. 3. Discente. I. Correa, Honorly Katia Mestre. II. Taffarel, Daiane. III Rabelo, Neliane Mota. IV. Título.

CDD: 23 ed. 378.1098115

Bibliotecária - Documentalista: Renata Ferreira – CRB/2 1440

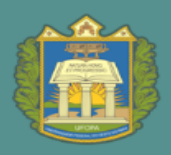

### Sumário

| 1. Solicitar Matrícula em Turma Regular 4                                        |
|----------------------------------------------------------------------------------|
| 2. Solicitar Turma de Tutoria pelo Sigaa 8                                       |
| 3. Solicitar trancamento de matrícula em componente10                            |
| 4. Solicitar trancamento de curso12                                              |
| 5. Inserir documentos obrigatórios para registro e emissão de diploma digital 14 |
| 6. Visualizar o diploma digital emitido e conferir o código de verificação14     |

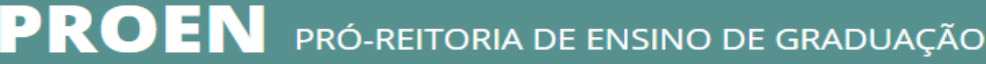

#### 1. Solicitar Matrícula em Turma Regular

Esta funcionalidade permitirá ao discente solicitar matrícula on-line nos componentes curriculares ofertados no semestre. Vale ressaltar que o ato de realizar a matrícula não vincula definitivamente o aluno à disciplina, pois há ainda o processamento das matrículas, de acordo com o número de vagas ofertadas e a que cursos as disciplinas são oferecidas.

A matrícula on-line só está acessível durante o período definido no calendário acadêmico, e somente para discentes cursando o 2º período ou superior. Os alunos ingressantes são matriculados pela gestão acadêmica automaticamente.

Para realizar esta operação, o usuário deverá acessar o SIGAA  $\rightarrow$  Módulos  $\rightarrow$ Portal do Discente  $\rightarrow$  Ensino  $\rightarrow$  Matrícula On-Line  $\rightarrow$  Realizar Matrícula, conforme abaixo:

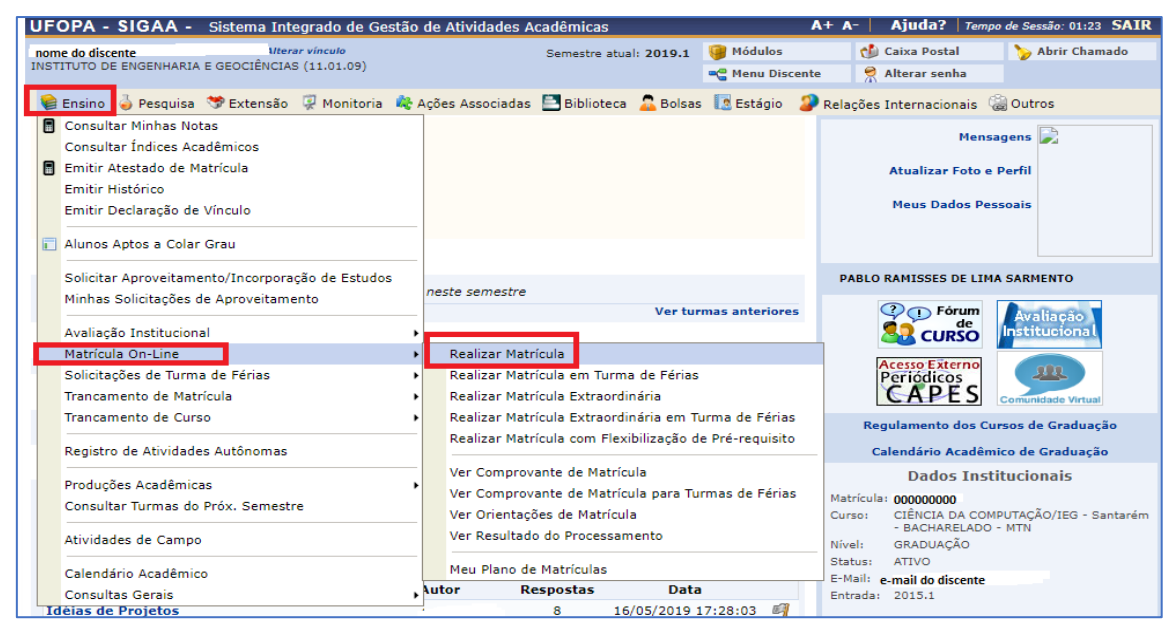

Ao clicar em *Realizar matrícula* o sistema exibirá a seguinte tela:

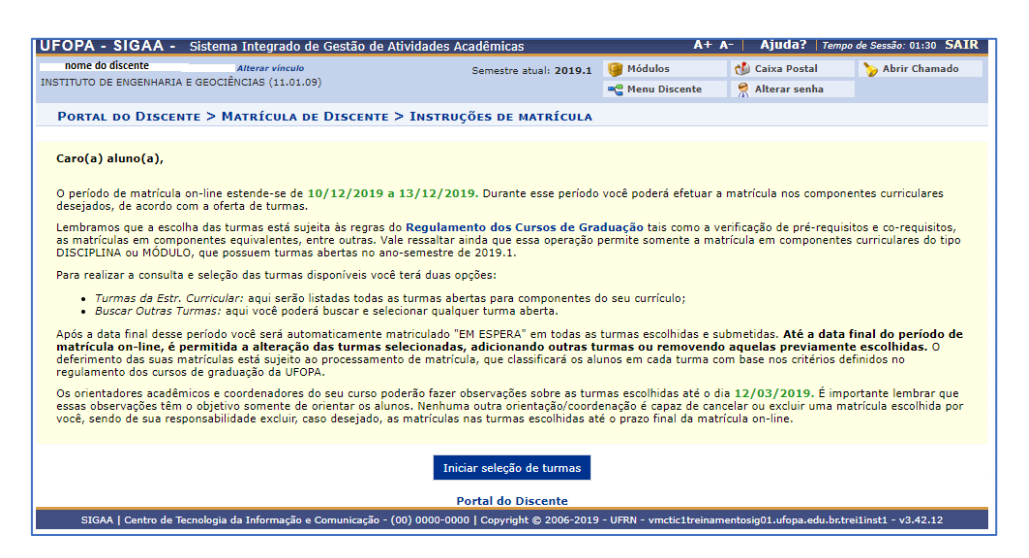

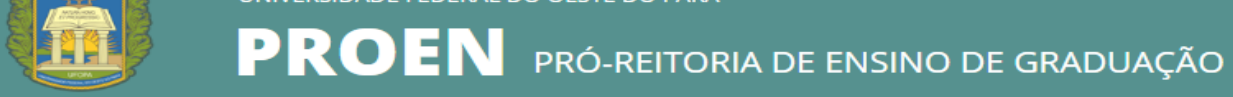

Ao clicar em *Iniciar Seleção de Turmas,* o sistema direcionará o usuário para a seguinte tela:

| UFOPA - SIGAA         | <ul> <li>Sistema Integrado de Gestão de Ativida</li> </ul>                                      | des Acadêmicas                                              | A+ /                                          | A- Ajuda?   Tempo          | de Sessão: 01:30 SAIR |
|-----------------------|-------------------------------------------------------------------------------------------------|-------------------------------------------------------------|-----------------------------------------------|----------------------------|-----------------------|
| Nome do discente      | (Deslogar)                                                                                      | Semestre atual: 2019.1                                      | 🎯 Módulos                                     | 🍏 Caixa Postal             | 🍗 Abrir Chamado       |
| INSTITUTO DE ENGENHAR | IA E GEOCIÊNCIAS (11.01.09)                                                                     |                                                             | 📲 Menu Discente                               | 👷 Alterar senha            |                       |
| Portal do Disc        | ENTE > MATRÍCULA ON-LINE 2019.1 >                                                               | TURMAS ABERTAS DO CU                                        | RRÍCULO DO ALUNO                              | )                          |                       |
|                       |                                                                                                 |                                                             |                                               |                            |                       |
| Selecione uma ou ma   | is turmas da lista abaixo e confirme a seleção a                                                | através do botão <b>Adicionar Tu</b>                        | rmas, localizado no fir                       | al desta página.           |                       |
| Dúvidas sobre as dis  | ciplinas do seu currículo? Clique Aqui para ver                                                 | os detalhes de sua estrutura cu                             | irricular.                                    |                            |                       |
| - Aiuda para          | - Var aguinalantas a                                                                            | - Vor as turmas                                             |                                               |                            |                       |
| matrícula on-line     | estr. curricular Q abertas                                                                      | selecionadas                                                |                                               |                            |                       |
|                       |                                                                                                 |                                                             |                                               |                            |                       |
| DADOS DO DISCE        | NTE                                                                                             |                                                             |                                               |                            |                       |
| TURMAS ABERTAS        | PARA OS COMPONENTES DO SEU CURRÍ<br>=::É permitida a matrícula nesse co<br>옥: Ver detalhes da t | CULO<br>omponente 🖧: Não é peri<br>turma 📴: Turma possui re | nitida a matrícula ne<br>servas para seu cur: | sse componente             |                       |
| Turma                 | Docente(s)                                                                                      | · ·                                                         | Horário                                       |                            | Local                 |
| 9º Nível              |                                                                                                 |                                                             |                                               |                            |                       |
| 👆 🔹 * PC010033 - S    | EGURANÇA DA INFORMAÇÃO (Obrig. Currí                                                            | culo)                                                       |                                               |                            | [equivalentes         |
| 🍺 🤹 🗹 Turma O         | 1 NOME DO DOCENTE                                                                               |                                                             | 3M1234 (18/03/                                | 2019 - 19/07/2019)         | Sala 323 - BMT        |
|                       |                                                                                                 |                                                             |                                               |                            |                       |
|                       | •                                                                                               | Adicionar turmas selecionadas                               |                                               |                            |                       |
|                       |                                                                                                 |                                                             |                                               |                            |                       |
| SIGAA   Contro de     | Tecnologia da Informação o Comunicação (00) 00                                                  | 00-0000   Convright @ 2005 2010                             | - LIERN - umetic 1 trainer                    | optocia01 ufopp odu betw   | ailiact1 - v2 42 12   |
| SIGAA   Centro de     | rechologia da Informação e Comunicação - (00) 00                                                | 00-0000   Copyright @ 2006-2019                             | - orray - vincuctureinam                      | encosigo1.uropa.edu.br.tre | Allinsti - V3.42.12   |

Na tela exibida acima, caso as turmas listadas apresentem o ícone as significa que é permitida a matrícula nesse componente. O ícone indica que a turma possui reservas para o curso do discente. Já o ícone indica que não é permitida a matrícula nesse componente. Estas operações serão válidas para todas as telas que apresentarem estas funções.

Ainda na tela acima, o ícone 👒 traz mais informações sobre a turma, conforme imagem abaixo:

|    |                     | Informações o                                                                                             | da Turma                                                                    | × |
|----|---------------------|----------------------------------------------------------------------------------------------------|-----------------------------------------------------------------------------|---|
|    | Dupos pu Tupuu      |                                                                                                    |                                                                             |   |
|    | DADOS DA TURMA      |                                                                                                    |                                                                             |   |
|    | Ano-Periodo:        | 2019.1                                                                                                    |                                                                             |   |
|    | Periodo Letivo:     | de 18/03/2019 até 19/07/2019                                                                              | ~                                                                           |   |
|    | Componente e Turma: | PC010033 - SEGURANÇA DA INFOR                                                                             | MAÇÃO - Turma 01                                                            |   |
|    | Tipo do Componente: | MÓDULO                                                                                                    |                                                                             |   |
|    | Carga Horária:      | 60 horas                                                                                                  |                                                                             |   |
|    | Tipo da Turma:      | REGULAR                                                                                                   |                                                                             |   |
| :  | Local e Horário:    | Sala 323 - BMT - 3M1234 (18/03/20                                                                         | 019 - 19/07/2019)                                                           |   |
| 2  | Capacidade:         | 40 alunos                                                                                                 |                                                                             |   |
|    | Totais:             | 20 solicitações realizadas na matríco<br>0 solicitações realizadas na rematríco<br>20 alunos matriculados | ula<br>:ula                                                                 |   |
|    | Professores (1)     |                                                                                                    | Vagas Reservadas (Ingressantes/Demais)                                      |   |
|    | NOME DO DOCENTE     | :0h)                                                                                                    | CIÊNCIA DA COMPUTAÇÃO - Santarém - BACHARELADO - (0/35)<br>Presencial - MTN |   |
|    |                     |                                                                                                    |                                                                             |   |
| τ. |                     |                                                                                                    | ,                                                                           |   |

Para dar prosseguimento a operação de matrícula em componentes curriculares, o usuário deverá **selecionar as turmas que desejar** e clicar no

ícone Adicionar Turmas . A seguinte tela de sucesso será apresentada:

**Obs.** Fique atento ao nível que o componente está na estrutura, busque sempre seguir os níveis/ semestres corretamente, em virtude das regras de prioridade das vagas das turmas, constantes no regimento de graduação.

| 🤹 • As                                           | seguint                           | es turmas for                             | am selecionadas com sucesso: P                          | C010033 - Turma 01.                    |                             |                     | (x) f        | echar mensagens |
|--------------------------------------------------|-----------------------------------|-------------------------------------------|---------------------------------------------------------|----------------------------------------|-----------------------------|---------------------|--------------|-----------------|
| PORTAL DO                                        | DISCE                             | NTE > MATR                                | ÍCULA ON-LINE 2019.1 > TUR                              | RMAS SELECIONADAS                      | i                           |                     |              |                 |
| Caro(a) Aluı<br>Para efetivar<br>sua solicitação | no(a),<br>sua solici<br>o, que de | tação de matríc<br>verá ser armaz         | cula é necessário pressionar o botão<br>renado.         | "Confirmar matrícula". A               | Após este procedimento, ser | rá possível imprimi | r o compi    | ovante da       |
| Ajuda para<br>matrícula on                       | -line                             | Ver as turi<br>estr. currio               | was da<br>cular Ver equivalentes a<br>estr. curricular  | <b>Q</b> Buscar turmas abertas         |                             | S Confii<br>matri   | mar<br>culas | Sair sem salvar |
| DADOS DO                                         | DISCEN                            | TE                                        |                                                         |                                        |                             |                     |              |                 |
| Matriz                                           | Discer<br>Curricu<br>Curríci      | nte: 00000000<br>lar: CIÊNCIA<br>ulo: 062 | 000 NOME DO DISCENTE<br>DA COMPUTAÇÃO - Santarém - BACI | Ver histórico<br>HARELADO - Presencial | MTN                         |                     |              |                 |
| TURMAS SE                                        | LECION                            | ADAS                                      |                                                         |                                        |                             |                     |              |                 |
|                                                  |                                   |                                           | û: Remover Turm                                         | a 🔇: Remover Tod                       | as as Turmas                |                     |              |                 |
|                                                  | Turma                             | Comp. Curri                               | cular                                                   |                                        |                             | СН                  | Ações        |                 |
|                                                  | 01 *                              | PC010033                                  | SEGURANÇA DA INFORMAÇÃO<br>Docente(s): NOME DO DOCENTE  |                                        |                             | 60                  | Û            |                 |
|                                                  |                                   |                                           |                                                         |                                        |                             | Total: 60 horas     | 0            |                 |
|                                                  |                                   |                                           | 🞯: Remover Turma Matriculad                             | a 🝳: Remover Toda                      | is as Turmas Já Matrícula   | adas                |              |                 |
|                                                  | Turmas                            | já Matriculad                             | las                                                     |                                        |                             |                     |              |                 |
|                                                  | Turma 01                          | L * - PC010004 -                          | PROGRAMAÇÃO ORIENTADA A OBJETOS (60)                    | h )                                    |                             |                     | 0            |                 |
|                                                  | Turma 02                          | 2 🛊 - PC010005 -                          | CÁLCULO I (60h )                                        |                                        |                             |                     | 0            |                 |
|                                                  | Turma 02                          | 2 * - IEG040013                           | - ESTRUTURA DE DADOS I (60h )                           |                                        |                             |                     | 0            |                 |
|                                                  | Turma 01                          | L * - PC010006 -                          | ORGANIZAÇÃO DE COMPUTADORES (60h )                      |                                        |                             |                     | 0            |                 |
|                                                  | Turma 01                          | L 🛪 - IEG020002                           | - ÁLGEBRA LINEAR (60h )                                 |                                        |                             |                     | 0            |                 |
|                                                  | Turma 01                          | L * - IEG010007                           | - PROGRAMAÇÃO (60h )                                    |                                        |                             |                     | 9            |                 |
|                                                  |                                   |                                           |                                                         |                                        |                             |                     | 3            |                 |

| QUADRO DE HORÁRIO | )5  |                                                  |            |     |       |                |
|-------------------|-----|--------------------------------------------------|------------|-----|-------|----------------|
| O D hoje          |     |                                                  | Março 2019 |     |       | mês semana dia |
| Dom               | Seg | Ter                                              | Qua        | Qui | Sexta | Sáb            |
| 24                | 25  | 26                                               | 27         | 28  | 1     | 2              |
| 3                 | 4   | 5                                                | 6          | 7   | 8     | 9              |
| 10                | 11  | 12                                               | 13         | 14  | 15    | 16             |
| 17                | 18  | 19<br>8a PC010033 - T01<br>10:45a PC010033 - T01 | 20         | 21  | 22    | 23             |
| 24                | 25  | 26<br>8a PC010033 - T01                          | 27         | 28  | 29    | 30             |

Em seguida o sistema mostrará as turmas selecionadas e a grade de horários de suas aulas. Se estiver tudo certo confirme sua matrícula clicando em

Confirmar Matriculas O sistema exibirá a seguinte tela de confirmação:

| . Po                                             | r favor                        | confirme a senha para fazer a solicitação de matrículas.                                                                                                    |                                            |                                                                                    | (x) fechar mensagens                 |
|--------------------------------------------------|--------------------------------|----------------------------------------------------------------------------------------------------|--------------------------------------------|------------------------------------------------------------------------------------|--------------------------------------|
| PORTAL DO                                        | DISC                           | NTE > MATRÍCULA ON-LINE 2019.1 > CONFIRMAÇÃO DE SOL                                                                                                    | ICITAÇÃO D                                 | E MATRÍCULA                                                                        |                                      |
|                                                  |                                |                                                                                                    |                                            |                                                                                    |                                      |
| Atenção!                                         |                                |                                                                                                    |                                            |                                                                                    |                                      |
| O período de                                     | matrícul                       | a on-line é de 10/12/2019 a 13/12/2019.                                                                                                    |                                            |                                                                                    |                                      |
| Após a data fi<br>permitido ao                   | nal dess<br>discente           | e período o discente será automaticamente matriculado "EM ESPERA" em<br>escolher outras turmas ou remover as já selecionadas.                                                                                                    | todas as turm                              | as escolhidas e exibidas abaixo. Até a                                             | i data final, é                      |
| O deferimento<br>regulamento                     | o das su<br>dos curs           | as matrículas está sujeito ao processamento de matrícula que classificará o<br>os de graduação da UFOPA.                                                                                                    | os alunos em                               | cada turma com base nos critérios de                                               | finidos no                           |
| Os orientador<br>observações t<br>próprio discer | es acad<br>êm o ob<br>ite pode | imicos e coordenadores do seu curso poderão fazer observações sobre as l<br>jetivo somente de orientar os discentes, nenhuma orientação é capaz de c<br>excluir as matrículas nas turmas escolhidas até o prazo final da matrícula | turmas escolh<br>ancelar ou ex<br>on-line. | idas até <b>12/03/2019.</b> É importante<br>cluir uma matrícula escolhida pelo dis | lembrar que essas<br>cente. Apenas o |
| Ir ao Portal discente                            | ob                             |                                                                                                    |                                            |                                                                                    |                                      |
| DADOS DO                                         | DISCE                          | ITE                                                                                                    |                                            |                                                                                    |                                      |
| Matriz                                           | Disce<br>Curric<br>Currí       | nte: Ver histórico<br>Jar: CIÊNCIA DA COMPUTAÇÃO - Santarém - BACHARELADO - Presencia<br>Julo: 062                                                                                                    | il - MTN                                   |                                                                                    |                                      |
| TURMAS SE                                        | LECIO                          | IADAS                                                                                                    |                                            |                                                                                    |                                      |
|                                                  |                                |                                                                                                    |                                            |                                                                                    |                                      |
|                                                  | Turma                          | Componente Curricular                                                                                                    | Local                                      | Horário                                                                            |                                      |
|                                                  | 01                             | PC010033 - SEGURANÇA DA INFORMAÇÃO (60h )                                                                                                    | Sala 323 -<br>BMT                          | 3M1234 (18/03/2019 - 19/07/2019                                                    | )                                    |
|                                                  | 01                             | PC010004 - PROGRAMAÇÃO ORIENTADA A OBJETOS (60h )                                                                                                    | Labin II                                   | 2M1234 (12/08/2019 - 16/12/2019                                                    | )                                    |
|                                                  | 02                             | PC010005 - CÁLCULO I (60h )                                                                                                    | Sala 326 -<br>BMT                          | 3M1234 (12/08/2019 - 16/12/2019                                                    | )                                    |
|                                                  | 02                             | IEG040013 - ESTRUTURA DE DADOS I (60h )                                                                                                    | Labin II                                   | 4M1234 (12/08/2019 - 16/12/2019                                                    | 0                                    |
|                                                  | 01                             | PC010006 - ORGANIZAÇÃO DE COMPUTADORES (60h )                                                                                                    | Labin II                                   | 5M1234 (12/08/2019 - 16/12/2019                                                    | ))                                   |
|                                                  | 01                             | IEG020002 - ÁLGEBRA LINEAR (60h )                                                                                                    | BMT                                        | 6M1234 (12/08/2019 - 16/12/2019                                                    | )                                    |
|                                                  | 01                             | IEG010007 - PROGRAMAÇÃO (60h )                                                                                                    | Labin II                                   | 7M12345 (12/08/2019 - 16/12/201                                                    | 9)                                   |

O usuário deverá fornecer sua *Senha* de acesso ao sistema e clique em **Confirmar Matrícula**. Concluída sua solicitação de matrícula, verifique no calendário acadêmico qual será a data de **processamento das matrículas**, para confirmar se seu pedido de matrícula foi deferido ou indeferido.

Saiba mais: Quais são os critérios de preenchimento de vagas das turmas?

O preenchimento das vagas nas turmas oferecidas será efetuado considerando: as vagas reservadas para os discentes do curso (caso haja), e em seguida todas as vagas e discentes restantes, na seguinte ordem de prioridade:

I - **discente nivelado**: corresponde àquele cujo componente curricular objeto da matrícula é, na estrutura curricular à qual está vinculado, do nível correspondente ao número de períodos letivos do discente, em todos os componentes curriculares nos quais esteja pleiteando vaga.

II - **discente concluinte:** corresponde àquele não nivelado, mas cuja matrícula no conjunto de componentes curriculares solicitados o torna apto a concluir o curso no período letivo da matrícula.

III - discente em recuperação: corresponde ao discente não concluinte, cujo componente curricular objeto da matrícula é, na estrutura curricular à qual está vinculado, de um nível anterior ao número de períodos letivos do discente, sendo também incluído neste grupo de prioridades o discente que estiver solicitando matrícula em um componente curricular pertencente à sua estrutura curricular, mas sem ser vinculado a um nível específico, tais como os componentes curriculares optativos ou complementares.

IV - **discente adiantando**: corresponde ao discente não concluinte, cujo componente curricular objeto da matrícula é, na estrutura curricular à qual está vinculado, de nível posterior ao número de períodos letivos do discente.

V - **discente cursando componente curricular eletivo**: corresponde ao discente não concluinte, cujo componente curricular objeto da matrícula não pertence à estrutura curricular à qual está vinculado o discente, mesmo quando o componente curricular objeto da matrícula é equivalente a outro componente curricular que pertence à estrutura curricular. (Regimento de Graduação da Ufopa, Art. 260)

#### 2. Solicitar Turma de Tutoria pelo Sigaa

A solicitação de tutoria poderá ser via SIGAA ou requerimento, dependendo da orientação repassada pela unidade acadêmica.

Saiba Mais: Quais os critérios para solicitação de turma de tutoria, segundo o Regimento de Graduação?

- o discente deve ter cumprido pelo menos 80% (oitenta por cento) da carga horária da sua estrutura curricular;
- a solicitação de abertura de turma de ensino individual (tutoria) diz respeito a, no máximo, 2 (dois) componentes curriculares por período letivo;
- o número total de componentes curriculares cursados em turma de ensino individual (tutoria) não pode exceder 4 (quatro) ao longo do curso;
- o componente curricular deve ser obrigatório na estrutura curricular do discente;
- o componente curricular, ou qualquer componente equivalente no qual o discente possa se matricular, não deve estar sendo oferecido no período corrente ou estar sendo oferecido em choque de horário com outro componente curricular obrigatório que integra o plano de matrícula do discente;
- o discente não pode ter reprovação por falta no componente curricular ou em algum dos seus equivalentes;
- o discente deve ter, no máximo, duas reprovações por nota no componente curricular ou em algum dos seus equivalentes.

Para realizar esta operação, o usuário deverá acessar o SIGAA  $\rightarrow$  Módulos  $\rightarrow$ Portal do Discente  $\rightarrow$  Ensino  $\rightarrow$  Solicitar turmas específicas  $\rightarrow$  Solicitar turmas específicas, conforme abaixo:

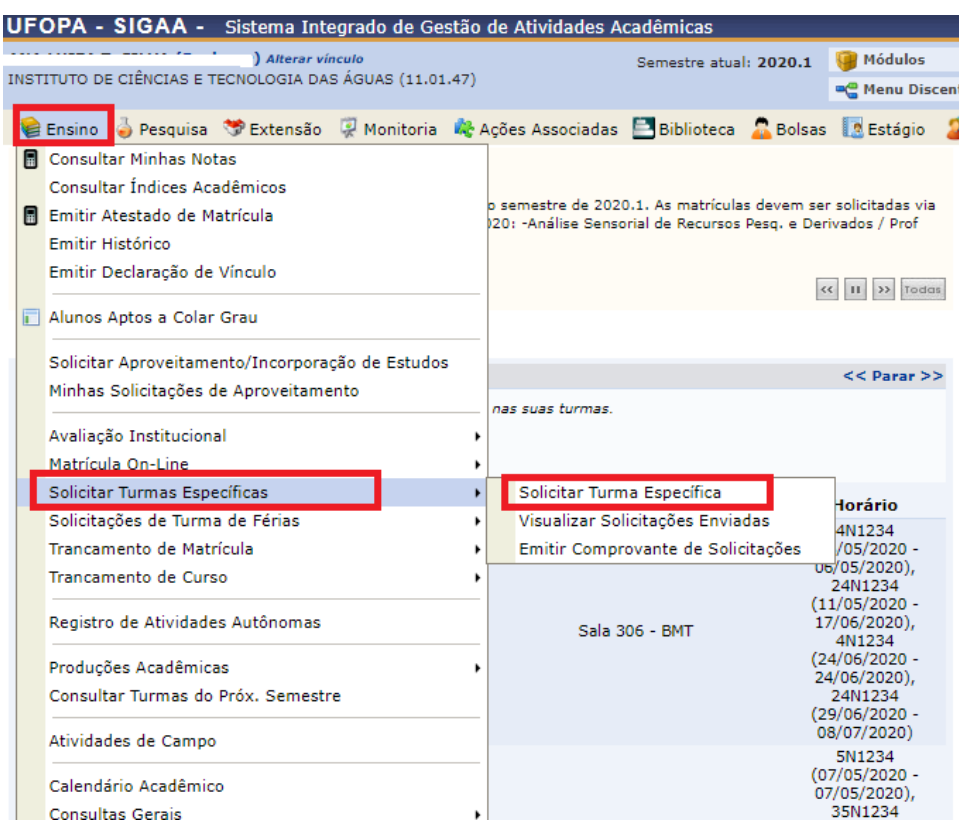

Na sequência aparecerá essa tela, onde o discente deve informar o código ou

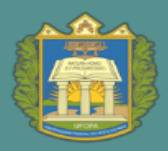

#### nome do componente, e clicar em buscar.

| PORTAL DO                      | DISCENTE > SOLICITAÇÃO DE TURMA DE ESPECÍFICA                                                                                                    |
|--------------------------------|----------------------------------------------------------------------------------------------------|
| Regulame                       | nto dos Cursos Regulares de Graduação, Resolução Nº 171/2013-CONSEPE, de 5 de novembro de 2013                                                                                                    |
|                                | CAPÍTULO V - DA TURMA ESPECÍFICA                                                                                                    |
| Art. 281. A t<br>de cursar.    | urma específica permite que um estudante solicite a abertura de uma turma de um componente curricular que, de outra forma, ele não teria condições                                                                                                    |
| 1º A unidade                   | de vinculação deve dar preferência, sempre que possível, ao atendimento do pleito por meio da abertura de turma regular, ao invés de turma específica.                                                                                                    |
| 2º A abertura                  | de turma específica é restrita aos períodos letivos regulares, não se aplicando aos períodos letivos especiais de férias.                                                                                                    |
| Art. 282. A a                  | bertura de turma específica só pode ser solicitada quando atendidos todos os seguintes requisitos:                                                                                                    |
| I - o solicitant               | te é aluno regular de graduação;                                                                                                    |
| II - o estudan                 | ite já cumpriu pelo menos 75% (setenta e cinco por cento) da carga horária da sua estrutura curricular;                                                                                                    |
| III - a solicita               | ção de abertura de turma específica diz respeito a, no máximo, 2 (dois) componentes curriculares por período letivo;                                                                                                    |
| IV - o número                  | o total de componentes curriculares cursados em turma específica não excede 4 (quatro) ao longo do curso;                                                                                                    |
| V - o compon                   | ente curricular é obrigatório na estrutura curricular do estudante;                                                                                                    |
| VI - o compor<br>sendo ofereci | rente curricular, ou qualquer componente equivalente no qual o estudante possa se matricular, não está sendo oferecido no período corrente ou está<br>do em choque de horário com outro componente curricular obrigatório que integra o plano de matricula do estudante; |
| VII - o estuda                 | inte não tem reprovação por falta no componente curricular ou em algum dos seus equivalentes;                                                                                                    |
| VIII - o estud                 | ante tem, no máximo, duas reprovações por média no componente curricular ou em algum dos seus equivalentes;                                                                                                    |
| IX - o compor                  | nente curricular envolve procedimentos de ensino-aprendizagem compatíveis com a turma específica.                                                                                                    |
| Parágrafo únic<br>cumprimento  | co. O estudante com necessidade educacional especial devidamente registrada no sistema oficial de registro e controle acadêmico é dispensado do<br>das exigências constantes dos incisos IV e VIII do caput deste artigo.;                                               |
|                                | BUSCAR COMPONENTE CURRICULAR                                                                                                    |
|                                | Código:                                                                                                    |
|                                | Nome: REPRODUÇAO                                                                                                    |
|                                | Buscar Cancelar                                                                                                    |
|                                | <u> </u>                                                                                                    |
| Caro Aluno,                    |                                                                                                    |
| Selecione aba                  | ixo o componente curricular que deseja cursar como Turma Específica. Sua solicitação passará pela análise do chefe do departamento responsável pelo                                                                                                    |
| componente.                    | Vocē pode acompanhar a situação das suas solicitações por meio do menu Ensino > Solicitar Turmas Específicas > Visualizar Solicitações Enviadas.                                                                                                    |
| Atençao! Se                    | a solicitação for aceita voce sera matriculado automaticamente na turma.                                                                                                    |
|                                | ©: Selecionar Turma                                                                                                    |
|                                | Componentes Curriculares Encontrados                                                                                                    |
| ódigo                          | Nome tivo                                                                                                    |
| ICTA0033                       | REPRODUÇAO E LARVICULTURA DE ORGANISMOS AQUATICOS - 60h Bim                                                                                                    |

O sistema fará a busca e mostrará o componente. Ao clicar no ícone verde aparecerá a tela abaixo, basta confirmar a solicitação.

| ) Alterar vínculo<br>ISTITUTO DE CIÊNCIAS E TECNOLOGIA DAS ÁGUAS (11.01.47)                                                                                                    | Semestre atual: 2020.1                                                          | 🎯 Módulos<br>📲 Menu Discente                                                | 付 Caixa Postal                                                             | 🍗 Abrir Chamado                                          |
|----------------------------------------------------------------------------------------------------|---------------------------------------------------------------------------------|-----------------------------------------------------------------------------|----------------------------------------------------------------------------|----------------------------------------------------------|
| 📦 Ensino 🍦 Pesquisa 🤝 Extensão 谋 Monitoria 🛛 🍓 Ações Associadas                                                                                                    | 🖹 Biblioteca 🛛 🔓 Bolsas                                                         | 💽 Estágio 🛛 🐊 Rela                                                          | ações Internacionais                                                       | 🗟 Outros                                                 |
| Portal do Discente > Solicitação de Turma Específica                                                                                                    |                                                                                 |                                                                             |                                                                            |                                                          |
| Caro Discente,                                                                                                    |                                                                                 |                                                                             |                                                                            |                                                          |
| Por favor, confirme com calma os dados abaixo de sua solicitação antes de                                                                                                    | prosseguir.                                                                     |                                                                             |                                                                            |                                                          |
| Dados Gerais do Componente Curricular                                                                                                    |                                                                                 |                                                                             |                                                                            |                                                          |
| Código: BICTA0033                                                                                                    |                                                                                 |                                                                             |                                                                            |                                                          |
| Nome: REPRODUÇÃO E LARVICU                                                                                                    | LTURA DE ORGANISMOS                                                             | AQUÁTICOS                                                                   |                                                                            |                                                          |
| Tipo do Componente Curricular: MÓDULO                                                                                                    |                                                                                 |                                                                             |                                                                            |                                                          |
| (                                                                                                    | Carga Horária                                                                   |                                                                             |                                                                            |                                                          |
| Carga Horária Teórica: 60 h.                                                                                                    |                                                                                 |                                                                             |                                                                            |                                                          |
| Carga Horária Prática: 0 h.                                                                                                    |                                                                                 |                                                                             |                                                                            |                                                          |
| Pré-requisitos,                                                                                                    | Co-Requisitos e Equ                                                             | JIVALÊNCIAS                                                                 |                                                                            |                                                          |
| Pré-Requisitos:<br>Co-Requisitos:<br>Equivalências:                                                                                                    |                                                                                 |                                                                             |                                                                            |                                                          |
| EM                                                                                                    | enta/Descrição                                                                  |                                                                             |                                                                            |                                                          |
| Conceitos. Padrões reprodutivos. Morfologia do aparelho reprodutivo em ver<br>de ovos. Desenvolvimento embrionário e larval. Influência de fatores ambie<br>desenvolvimento de organismos aquáticos cultiváveis. Criopreservação de g | tebrados aquáticos. Gam<br>ntais na reprodução de or<br>ametas e embriões em ve | etogênese e tipos de fi<br>ganismos aquáticos. I<br>ertebrados aquáticos. F | ecundação em vertebra<br>nfluência da qualidade<br>Reprodução artificial e | ados aquáticos. Tipos<br>da água no<br>indução hormonal. |
| Data Solicitação: 17/03/2020                                                                                                    |                                                                                 |                                                                             |                                                                            |                                                          |
| Cc firmar Soli                                                                                                    | citação << Voltar Ca                                                            | ancelar                                                                     |                                                                            |                                                          |
|                                                                                                    |                                                                                 |                                                                             |                                                                            |                                                          |

#### E aparecerá a seguinte mensagem:

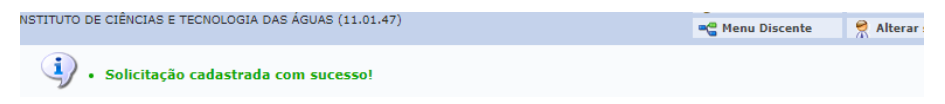

PROEN

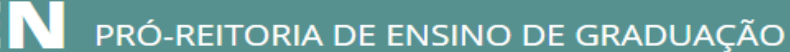

#### 3. Solicitar trancamento de matrícula em componente

O trancamento de componentes curriculares pode ser realizado pelo aluno, através do Portal Discente no SIGAA, dentro do período oficial de trancamento estabelecido pelo Calendário Acadêmico, ou do cumprimento de até 15% (quinze por cento) da carga horária do componente.

O trancamento de matrícula em um componente curricular **só é efetivado 7** (sete) dias após a solicitação, sendo facultado ao discente desistir do trancamento durante esse período.

Para Trancar Componentes Curriculares, o discente deve entrar no SIGAA  $\rightarrow$  Portal Discente  $\rightarrow$  Ensino  $\rightarrow$  Trancamento de Componente Curricular  $\rightarrow$  Trancar.

| Ensino 🎍 Pesquisa 🤝 Extensão 谋 Monitoria 🎄 Ações Ass       | ociada | s 📑 Biblioteca    | 🔓 Bolsas          | 🚺 Estágio                          | 2   | Relações Intern                 |
|------------------------------------------------------------|--------|-------------------|-------------------|------------------------------------|-----|---------------------------------|
| Consultar Minhas Notas                                     |        |                   |                   |                                    |     |                                 |
| Consultar Índices Acadêmicos                               |        |                   |                   |                                    |     |                                 |
| Emitir Atestado de Matrícula                               |        |                   |                   |                                    |     | Atualiz                         |
| Emitir Atestado de Matrícula para Período Suplementar      |        |                   |                   |                                    |     |                                 |
| Emitir Histórico                                           |        |                   |                   |                                    |     | Meus (                          |
| Emitir Declaração de Vínculo                               |        |                   |                   |                                    |     |                                 |
| Impressão de Diploma Digital                               |        |                   |                   |                                    |     |                                 |
| Alunos Aptos a Colar Grau                                  |        |                   |                   | << Parar >>                        |     | ADRIANE BRITC<br>tenho interess |
| Solicitar Validação de Documentos para Registro de Diploma |        |                   |                   |                                    |     | bolsa disponív                  |
| Augustin - Mar Republic                                    |        |                   |                   |                                    |     | com crianças,                   |
|                                                            |        |                   |                   | lo má mi o                         |     | sempre que m                    |
| Matricula On-Line                                          | LOCA   | 31                |                   | Iorario                            |     | 20                              |
| Solicitações de Turma de Férias                            |        | _                 |                   |                                    | _   | 90                              |
| Trancamento de Matrícula                                   |        | Trancar           |                   |                                    |     |                                 |
| Trancamento de Curso                                       | •      | Exibir Andamente  | o do Trancan      | nento                              |     |                                 |
| Registro de Atividades Autônomas                           |        | Trancar Matrícula | em Período        | Suplementar                        | r   |                                 |
| Reposição de Avaliação                                     | •      | Exibir Andamente  | o do Trancan      | nento em Peri                      | íoc | lo Suplementar                  |
|                                                            |        |                   | 234               | 567M345                            |     | Regulamen                       |
| Produções Acadêmicas                                       | •      |                   | (01/              | 09/2023 -                          |     | Calendário                      |
| Consultar Turmas do Próx. Semestre                         | cam    | pus Óbidos        | 08/               | 09/2023),                          |     | Da                              |
| Atividades de Campo                                        |        |                   | 23<br>(07/<br>18/ | 456/145<br>(11/2023 -<br>(11/2023) |     | Matrícula: 2022(                |
| Calendário Acadêmico                                       |        |                   | 23                | 456M345                            |     | Santa<br>FORM                   |
| Consultas Gerais                                           | •      |                   | 204               | 7T12                               |     | Nível: GRAD                     |
|                                                            | Can    | nnus Obidos       | (07/              | 08/2023 -                          |     |                                 |

O sistema, então, exibirá a página abaixo, com os componentes curriculares em que o discente está matriculado no semestre. Basta selecionar as matrículas que deseja trancar.

| Po                                                                                                    | ORTAL DO                                                | DISCENTE > SOLICITAÇÃO DE TRANCAMENTO DE MATRÍCULA                                                                                                    |                                                                                    |                                                                              |                                                                                                    |                                                                                                    |  |
|----------------------------------------------------------------------------------------------------|---------------------------------------------------------|----------------------------------------------------------------------------------------------------|------------------------------------------------------------------------------------|------------------------------------------------------------------------------|----------------------------------------------------------------------------------------------------|----------------------------------------------------------------------------------------------------|--|
| Caro Aluno(a),                                                                                                    |                                                         |                                                                                                    |                                                                                    |                                                                              |                                                                                                    |                                                                                                    |  |
| Nesta operação você irá solicitar o trancamento nas matrículas que desejar. Ao selecionar para trancamento uma disciplina que possui co-requisitos, estes serão<br>trancados automaticamente. Selecione as disciplinas que deseja trancar e informe o motivo, e, caso o motivo não esteja listado, entre com uma justificativa textual. |                                                         |                                                                                                    |                                                                                    |                                                                              |                                                                                                    |                                                                                                    |  |
| An                                                                                                    | tes do coor                                             | rdenador do seu curso aprovar o trancamento ele poderá fazer alguma orien                                                                                                    | tação para m                                                                       | otivar o cancela                                                             | amento da sua solicitaçã                                                                                               | ão de trancamento.                                                                                                    |  |
| A matrícula em uma disciplina só é trancada depois de passar 7 dias corridos após a solicitação, mesmo que esta seja feita no ultimo dia do prazo máximo para<br>trancamento definido no calendário universitário. É possível cancelar a solicitação até o fim destes 7 dias.                                                           |                                                         |                                                                                                    |                                                                                    |                                                                              |                                                                                                    |                                                                                                    |  |
| Matricula:<br>Discente:<br>Curso: ENGENHARIA SANITÁRIA E AMBIENTAL - Santarém - BACHARELADO - Presencial - MTN que deseja trancar.<br>Status: ATIVO                                                                                                    |                                                         |                                                                                                    |                                                                                    |                                                                              |                                                                                                    |                                                                                                    |  |
|                                                                                                    |                                                         | Discente:<br>Curso: ENGENHARIA SANITÁRIA E AMBIENTAL - Santarém - BACHARE<br>Status: ATIVO                                                                                                    | LADO - Prese                                                                       | ncial - MTN <b>q</b>                                                         | larque os co<br>ue deseja tra                                                                                          | mponentes<br>ancar.                                                                                                    |  |
|                                                                                                    |                                                         | Discente:<br>Curso: ENGENHARIA SANITÁRIA E AMBIENTAL - Santarém - BACHAREI<br>Status: ATIVO<br>Tipo: REGULAR                                                                                                    | LADO - Prese                                                                       | M<br>ncial - MTN <b>q</b>                                                    | larque os co<br>ue deseja tr                                                                                           | mponentes<br>ancar.                                                                                                    |  |
|                                                                                                    |                                                         | Discente:<br>Curso: ENGENHARIA SANITÁRIA E AMBIENTAL - Santarém - BACHAREI<br>Status: ATIVO<br>Tipo: REGULAR<br>SELECIONE AS MATRICULAS QU                                                                                                    | LADO - Presei<br>e deseja tra                                                      | ncial - MTN <b>Q</b>                                                         | larque os co<br>ue deseja tr                                                                                           | mponentes<br>ancar.                                                                                                    |  |
|                                                                                                    | Ano-<br>Período                                         | Discente:<br>Curso: ENGENHARIA SANITÁRIA E AMBIENTAL - Santarém - BACHAREI<br>Status: ATIVO<br>Tipo: REGULAR<br>SELECIONE AS MATRÍCULAS QU<br>Componente Curricular                                                                                                    | LADO - Presei<br>e deseja tra<br>Turma                                             | ncial - MTN <b>q</b><br>INCAR<br>Status                                      | larque os co<br>ue deseja tr<br>Período Letivo                                                                         | mponentes<br>ancar.<br>Data Limite de<br>Trancamento                                                                                               |  |
|                                                                                                    | Ano-<br>Período<br>2019.2                               | Discente:<br>Curso: ENGENHARIA SANITÁRIA E AMBIENTAL - Santarém - BACHAREI<br>Status: ATIVO<br>Tipo: REGULAR<br>Selectone as MATRÍCULAS QU<br>Componente Curricular<br>BESA0024 OPERAÇÕES UNITÁRIAS E PROCESSOS PARA ENGENHARIA                                                                                                    | LADO - Prese<br>E DESEJA TRA<br>Turma<br>2015 MJ                                   | Mncial - MTN q                                                               | Período Letivo<br>12/08/2019 -<br>23/10/2019                                                                           | mponentes<br>ancar.<br>Data Limite de<br>Trancamento<br>30/08/2019                                                                                 |  |
|                                                                                                    | Ano-<br>Período<br>2019.2<br>2019.2                     | Discente:<br>Curso: ENGENHARIA SANITÁRIA E AMBIENTAL - Santarém - BACHAREI<br>Status: ATIVO<br>Tipo: REGULAR<br>Selectone as matriculas qu<br>Componente Curricular<br>BESA0024 OPERAÇÕES UNITÁRIAS E PROCESSOS PARA ENGENHARIA<br>BESA0030 MATERIAIS DE CONSTRUÇÃO E ESTRUTURA DE CONCRETO<br>MATERIAIS DE CONSTRUÇÃO E ESTRUTURA DE CONCRETO                                                                                                    | LADO - Presei<br>E DESEJA TRA<br>Turma<br>2015 M.<br>2015 M.                       | M<br>ncial - MTN Q<br>NCAR<br>Status<br>ATRICULADO<br>ATRICULADO             | Período Letivo<br>12/08/2019 -<br>23/10/2019<br>13/12/2019                                                             | mponentes<br>ancar.<br>Data Limite de<br>Trancamento<br>30/08/2019<br>13/09/2019                                                                   |  |
|                                                                                                    | Ano-<br>Período<br>2019.2<br>2019.2<br>2019.2           | Discente:<br>Curso: ENGENHARIA SANITÁRIA E AMBIENTAL - Santarém - BACHAREI<br>Status: ATIVO<br>Tipo: REGULAR<br>SELECIONE AS MATRICULAS QU<br>Componente Curricular<br>BESA0030 MATERIAIS DE CONSTRUÇÃO E ESTRUTURA DE CONCRETO<br>ARMADO<br>BESA0034 RECUPERAÇÃO DE ÁREAS DEGRADADAS                                                                                                    | E DESEJA TRA<br>Turma<br>2015 M.<br>2015 M.<br>2015 M.                             | Mincial - MTN Q<br>INCAR<br>Status<br>ATRICULADO<br>ATRICULADO<br>ATRICULADO | Período Letivo<br>12/08/2019 -<br>23/10/2019<br>13/12/2019<br>26/08/2019 -<br>29/11/2019                               | mponentes<br>ancar.<br>Data Limite de<br>Trancamento<br>30/08/2019<br>13/09/2019<br>18/09/2019                                                     |  |
|                                                                                                    | Ano-<br>Período<br>2019.2<br>2019.2<br>2019.2<br>2019.2 | Discente:<br>Curso: ENGENHARIA SANITÁRIA E AMBIENTAL - Santarém - BACHAREI<br>Status: ATIVO<br>Tipo: REGULAR<br>SELECIONE AS MATRICULAS QU<br>Componente Curricular<br>BESA0024 OPERAÇÕES UNITÁRIAS E PROCESSOS PARA ENGENHARIA<br>BESA0030 MATERIAIS DE CONSTRUÇÃO E ESTRUTURA DE CONCRETO<br>BESA0034 RECUPERAÇÃO DE ÁREAS DEGRADADAS<br>BESA0039 PROJETO DE SISTEMAS DE TRATAMENTO DE ÁGUAS<br>BESA0029 PROJETO DE SISTEMAS DE TRATAMENTO DE ÁGUAS | LADO - Preser<br>E DESEJA TRA<br>Turma<br>2015 M,<br>2015 M,<br>2015 M,<br>2015 M, | Mincial - MTN Q                                                              | Periodo Letivo<br>12/08/2019 -<br>23/10/2019 -<br>13/12/2019<br>29/11/2019<br>29/11/2019<br>22/08/2019 -<br>12/12/2019 | Pata Limite de<br>Ancar.           Pata Limite de<br>Ancamento           30/08/2019           13/09/2019           18/09/2019           19/09/2019 |  |

Logo em seguida aparecerá um campo, com as opções do motivo do

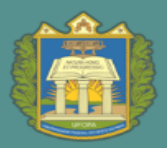

#### trancamento, que deve ser marcado obrigatoriamente.

| 📦 Ensino 🍦 Pesquisa 😙 Extensão 谋 Monitoria 🔌 Ações Associadas 📑 Biblioteca                                                                                                    | a 🚨 Bolsas [ 🔀 Estágio 🏼 🥔 Relações Internacionais 🛛 🍓 Outros                                                                                                 |  |  |  |  |  |
|----------------------------------------------------------------------------------------------------|----------------------------------------------------------------------------------------------------|--|--|--|--|--|
| Portal do Discente > Solicitação de Trancamento de Matrícula                                                                                                    |                                                                                                    |  |  |  |  |  |
|                                                                                                    |                                                                                                    |  |  |  |  |  |
| Caro Aluno(a),                                                                                                    |                                                                                                    |  |  |  |  |  |
| Nesta operação você irá solicitar o trancamento nas matrículas que desejar. Ao selecion<br>trancados automaticamente. Selecione as disciplinas que deseja trancar e informe o mo                                                                                                    | nar para trancamento uma disciplina que possui co-requisitos, estes serão<br>otivo, e, caso o motivo não esteja listado, entre com uma justificativa textual. |  |  |  |  |  |
| Antes do coordenador do seu curso aprovar o trancamento ele poderá fazer alguma orie                                                                                                    | entação para motivar o cancelamento da sua solicitação de trancamento.                                                                                        |  |  |  |  |  |
| A matrícula em uma disciplina só é trancada depois de passar 7 dias corridos após a soli<br>trancamento definido no calendário universitário. É possível cancelar a solicitação até o                                                                                                    | ·licitação, mesmo que esta seja feita no ultimo dia do prazo máximo para<br>·fim destes 7 dias.                                                               |  |  |  |  |  |
| Matrícula:<br>Discente:<br>Curso: ENGENHARIA SANITÁRIA E AMBIENTAL - Santarém - BACHAR<br>Status: ATIVO<br>Tipo: REGULAR                                                                                                    | RELADO - Presencial - MTN                                                                                                    |  |  |  |  |  |
| Selectone as matrículas q                                                                                                    | QUE DESEJA TRANCAR                                                                                                    |  |  |  |  |  |
| Ano-<br>Período Componente Curricular                                                                                                    | Turma Status Período Letivo Data Limite de<br>Trancamento                                                                                                    |  |  |  |  |  |
| 2019.2 BESA0024 OPERAÇÕES UNITÁRIAS E PROCESSOS PARA ENGENHARIA                                                                                                    | 2015 MATRICULADO 23/10/2019 - 30/08/2019                                                                                                    |  |  |  |  |  |
| Informe o motivo do seu trancamento para fins de avaliação da instituição:                                                                                                    |                                                                                                    |  |  |  |  |  |
| <ul> <li>DIFICULDADES DE ACOMPANHAMENTO DA DISCIPLINA</li> <li>SEMESTRE COM CARGA HORÁRIA EXCESSIVA</li> <li>NÃO GOSTOU DA METODOLOGIA DO PROFESSOR</li> <li>INCOMPATIBILIDADE DE HORÁRIO COM TRABALHO, ESTÁGIO OU BOLSA</li> <li>OUTROS</li> <li>PERDEU O INTERESSE PELA DISCIPLINA</li> </ul> |                                                                                                    |  |  |  |  |  |

Em seguinte será exibida a tela abaixo:

| UFOPA - SIGAA - Sistema Integrado de Gestão de Atividades Acadêmicas A+ A-   Ajuda?                                   | Tempo de Sessão: 01:30 SAIR |
|----------------------------------------------------------------------------------------------------|-----------------------------|
| (Deslogar) Alterar vínculo Semestre atual: 2019.2 🍞 Módulos 👘 Caixa Postal                                            | 🍗 Abrir Chamado             |
| INSTITUTO DE CIÊNCIAS E TECNOLOGIA DAS ÁGUAS (11.01.47)                                                               | a                           |
| Solicitação de Trancamento de Matrícula                                                                               |                             |
|                                                                                                    |                             |
| Caro Aluno,                                                                                                    |                             |
|                                                                                                    |                             |
| Confirme as disciplinas que deseja trancar e observe se não foram adicionados nenhum co-requisito para o trancamento. |                             |
|                                                                                                    |                             |
| Matricula:                                                                                                    |                             |
| Discente:                                                                                                    |                             |
| Curso: ENGENHARIA SANITÁRIA E AMBIENTAL - Santarém - BACHARELADO - Presencial - MTN                                   |                             |
| Status: ATIVO                                                                                                    |                             |
| Tipo: REGULAR                                                                                                    |                             |
|                                                                                                    |                             |
| DISLIPLINAS COM TRANCAMENTO SUELCITADO                                                                                | Turma                       |
| Componence<br>BESA0024 - ODEDACÕES LINITÁDIAS E DOOCESSOS DADA ENCENHADIA - 455                                       | 2015                        |
| DESAUD24 - OFERAÇÕES ONTAKIAS E PROCESSOS FARA ENGENTARIA - 4511<br>Motivo: NÃO GOSTOU DA METODOLOGIA DO PROFESSOR    | 2015                        |
|                                                                                                    |                             |
| CONFIRME SEUS DADOS                                                                                                   |                             |
| Data de Nascimento: *                                                                                                 |                             |
| Confirme seus dados em Senha: *                                                                                       |                             |
| seguida, clique em                                                                                                    |                             |
| confirmar solicitação                                                                                                 |                             |
| Portal do Discente                                                                                                    |                             |

Nesta tela, confirme seus dados informando sua *Data de Nascimento ou RG* e a *Senha*, utilizada pelo usuário para acessar o sistema. Verifique se tudo está correto, confirme os dados e clique em **Confirmar Solicitação**. Por fim, o sistema mostrará o sucesso da operação, juntamente com os dados da solicitação do trancamento. Você tem a opção de *Imprimir ou salvar o Comprovante da Solicitação*.

Caso queira cancelar o pedido no prazo dos sete dias, basta seguir o passo a passo: SIGAA  $\rightarrow$  Portal Discente  $\rightarrow$  Ensino  $\rightarrow$  Trancamento de Componente Curricular  $\rightarrow$  Exibir Andamento de Trancamento.

UNIVERSIDADE FEDERAL DO OESTE DO PARÁ

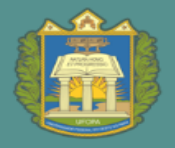

#### 4. Solicitar trancamento de curso

Essa funcionalidade permite ao discente solicitar o trancamento do curso no período letivo atual, dentro do prazo fixado no Calendário Universitário.

O trancamento de curso é a suspensão oficial das atividades acadêmicas do aluno, garantindo a manutenção do vínculo com o curso de graduação. O limite máximo para trancamentos de programa é de **três períodos letivos regulares consecutivos ou intercalados**.

O trancamento de programa somente será efetivado se comprovada a quitação do aluno com todas as obrigações relativas ao sistema de bibliotecas. O trancamento de curso só é **efetivado 7 (sete) dias após a solicitação**.

Para realizar a suspensão, acesse o SIGAA  $\rightarrow$  Módulos  $\rightarrow$  Portal do Discente  $\rightarrow$  Ensino  $\rightarrow$  Trancamento de Curso $\rightarrow$  Iniciar Solicitação Suspensão Regular. A tela seguinte será exibida:

| FOPA - SIGAA - Sistema Integr                                                                                                    | ado de Gestão de Atividades A                              | cadêmicas               | A                            | A-   Ajuda?   Tempo                            | de Sessão: 01:30 SAI                |
|----------------------------------------------------------------------------------------------------|------------------------------------------------------------|-------------------------|------------------------------|------------------------------------------------|-------------------------------------|
| Deslog<br>STITUTO DE ENGENHARIA E GEOCIÊNCIAS (1                                                                                                    | ar) Alterar vínculo<br>1.01.09)                            | Semestre atual: 2019.2  | 🎯 Módulos<br>📲 Menu Discente | 付 Caixa Postal 🄗 Alterar senha                 | 🏷 Abrir Chamado                     |
| 🔒 Ensino 💧 Pesquisa  🈚 Extensão 🐺                                                                                                    | Monitoria  🖧 Ações Associadas                              | 🔄 Biblioteca 🛛 🚨 Bolsas | 🔝 Estágio 🛛 🐊 🖡              | elações Internacionais 🛛 🥃                     | Outros                              |
| Consultar Minhas Notas Consultar Índices Acadêmicos Emitir Atestado de Matrícula Emitir Histórico Emitir Declaração de Vínculo Alunos Aptos a Colar Grau Avaliação Institucional |                                                            |                         |                              | Mensa<br>Atualizar Foto e P<br>Meus Dados Pess | gens 🗭<br>erfil<br>oais             |
| Matrícula On-Line                                                                                                    | nhuma turma neste semestre                                 |                         |                              | PADLO RAMISSES DE LIMA                         | SARAEITO                            |
| Solicitações de Turma de Férias<br>Trancamento de Matrícula                                                                                                    | •<br>•                                                     | Ver tur                 | mas anteriores               |                                                | Avaliação<br>Institucional          |
| Trancamento de Curso                                                                                                    | <ul> <li>Iniciar Solicitação de Suspe</li> </ul>           | ensão Regular           |                              | Acesso Externo                                 | 100                                 |
| Registro de Atividades Autônomas                                                                                                    | Solicitar Suspensão a Poste<br>Exibir Solicitações de Susp | eriori<br>ensão         |                              | CAPES                                          | Comunidade Virtual                  |
| Produções Acadêmicas<br>Consultar Turmas do Próx. Semestre                                                                                                    | <ul> <li>adas para os próximos 15 dias</li> </ul>          | ou decorridos 7 dias.   |                              | Regulamento dos Cur<br>Calendário Acadêmie     | sos de Graduação<br>to de Graduação |
| Atividades de Campo                                                                                                    | UTAÇÃO                                                     |                         |                              | Dados Instit                                   | ucionais                            |

Na tela abaixo, o sistema irá exibir uma mensagem de aviso apresentando os termos de trancamento da Instituição. O discente deve marcar ciência, e clicar em continuar.

| Portal do Discente > Solicitação de Suspensão de Programa                                                                                                    |  |  |  |  |  |  |
|----------------------------------------------------------------------------------------------------|--|--|--|--|--|--|
|                                                                                                    |  |  |  |  |  |  |
| Caro Aluno(a),                                                                                                    |  |  |  |  |  |  |
| Nesta operação você irá solicitar a suspensão do seu programa atual. Informe o motivo, e caso o motivo não esteja listado, entre com uma justificativa textual. A<br>suspensão valerá apenas para o período letivo atual, e caso haja necessidade, deverá ser renovada a cada novo período. |  |  |  |  |  |  |
| A Suspensão de programa só poderá ser efetivada quando todas as seguintes condições forem satisfeitas:                                                                                                    |  |  |  |  |  |  |
| Art. 32. O trancamento de matrícula obedece ao prazo determinado em calendário acadêmico.                                                                                                    |  |  |  |  |  |  |
| § 1º O período de trancamento não poderá ultrapassar 2 (dois) períodos letivos consecutivos ou 3 (três) intercalados.                                                                                                    |  |  |  |  |  |  |
| § 2º São computados no prazo de integralização do curso o(s) período(s) correspondente(s) ao de trancamento de matrícula.                                                                                                    |  |  |  |  |  |  |
| § 3º Os casos previstos em lei constituem exceção ao disposto no caput e nos §§ 1º e 2º.                                                                                                    |  |  |  |  |  |  |
| Art. 33. Não se permite ao discente o trancamento de matrícula no primeiro período letivo de seu curso.                                                                                                    |  |  |  |  |  |  |
| Art. 34. A não solicitação de matrícula em um período letivo implica o trancamento automático pelo SIGAA.                                                                                                    |  |  |  |  |  |  |
| A T E N Ç Ã O!                                                                                                    |  |  |  |  |  |  |
| A Suspensão de programa para o período 2019.2 será confirmado ao final desta operação.                                                                                                    |  |  |  |  |  |  |
|                                                                                                    |  |  |  |  |  |  |
| 🖉 Estou ciente das condições acima e desejo prosseguir com a solicitação de suspensão de programa para o período 2019.2.                                                                                                    |  |  |  |  |  |  |
| Continuar >>                                                                                                    |  |  |  |  |  |  |
| Portal do Discente                                                                                                    |  |  |  |  |  |  |
| SIGAA   Centro de Tecnologia da Informação e Comunicação - (00) 0000-0000   Copyright © 2006-2019 - UFRN - srvapp1.ufopa.edu.br.srv1inst2 - v3.42.12                                                                                                    |  |  |  |  |  |  |

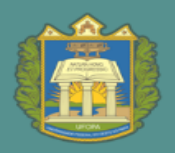

**PROEN** pró-reitoria de ensino de graduação

#### A página a seguir será gerada:

| PA - SIGAA - Sistema Integrado de Ge                                                       | stão de Atividades Acadêmicas                        |                            | A+ A                | - Ajuda? Tempo        | de Sessão: 01:30 SI |
|--------------------------------------------------------------------------------------------|------------------------------------------------------|----------------------------|---------------------|-----------------------|---------------------|
| (Deslogar) Alterar vínculo<br>UTO DE CIENCIAS E TECNOLOGIA DAS ÁGUAS (11.01                | Semestre at                                          | ual: 2019.2 🤴 Mói<br>嘴 Mei | lulos<br>u Discente | 付 Caixa Postal 🄗 🧌    | 🍗 Abrir Chamado     |
| nsino 🍦 Pesquisa 🤝 Extensão 谋 Monitoria                                                    | 🏘 Ações Associadas  🖹 Bibliotec                      | a 🙎 Bolsas  🔝 Est          | ágio 🛛 🗿 Rela       | ções Internacionais 🧯 | Outros              |
| rtal do Discente > Solicitação de Trancam                                                  | ento de Programa                                     |                            |                     |                       |                     |
| Matrícula:<br>Discente:<br>Curso: ENGENHARIA SANITÁRIA I<br>Status: ATIVO<br>Tipo: REGULAR | E AMBIENTAL - Santarém - BACHAI                      | ELADO - Presencial         | - MTN               |                       |                     |
|                                                                                            | CONFIRME A SU                                        | SPENSÃO                    |                     |                       |                     |
| Ano-Pei                                                                                    | íodo: 2019.2<br>Confirme Seus Dados                  |                            |                     |                       |                     |
| Confirme seus dados.<br>Em seguida confirme                                                | Data de Nascimento: *<br>Senha: *                    |                            |                     |                       |                     |
| sua sontação.                                                                              | Confirmar Solicitaçã<br>* ampos de preenchimento obr | Cancelar<br>gatório.       |                     |                       |                     |
|                                                                                            | HISTÓRICO DE SO                                      | ICITAÇÕES                  |                     |                       |                     |
| Matrícula Nome                                                                             | Curso<br>Nenhuma Solicitação de Suspensã             | An<br>de Programa Cada     | o-Período<br>trada  | Status                |                     |
|                                                                                            | Portal do Dis                                        | cente                      |                     |                       |                     |

Nesta tela, confirme seus dados informando sua *Data de Nascimento ou RG* e a *Senha*, utilizada pelo usuário para acessar o sistema, para que a solicitação de trancamento de curso seja efetivada.

Por fim, o sistema mostrará o sucesso da operação, juntamente com os dados da solicitação do trancamento.

Você tem a opção de Imprimir ou salvar o Comprovante da Solicitação.

O destrancamento de curso será feito administrativamente pela DRA, antes do período de solicitação de matrículas do próximo semestre.

O trancamento de curso suspende a contagem do prazo máximo que consta no histórico do discente.

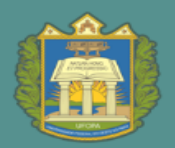

### 5. Inserir documentos obrigatórios para registro e emissão de diploma digital

O discente matriculado no último semestre letivo do curso precisa inserir documentos obrigatórios no Sigaa, que serão validados pela coordenação do curso, para solicitar o registro e a emissão do diploma digital.

As orientações sobre como realizar o procedimento e a relação dos documentos necessários estão disponíveis <u>aqui</u>.

# 6. Visualizar o diploma digital emitido e conferir o código de verificação

Após emissão do diploma, o mesmo ficará disponível no portal do discente, que pode ser acessado pelo seguinte passo a passo: SIGAA  $\rightarrow$  Módulos  $\rightarrow$  Portal do Discente  $\rightarrow$  Ensino  $\rightarrow$  Impressão do diploma digital.

O diploma digital poderá ter o código de verificação conferido nesta página aqui.